## Wind Analyzer Install Notes

## Samsung Tablet Version 11

 Allow "Install unknown apps" in settings. On Samsung Android Version 11 go to Settings->Biometrics and Security->Install unknown apps then select "My Files" and enable "Allow from this source"

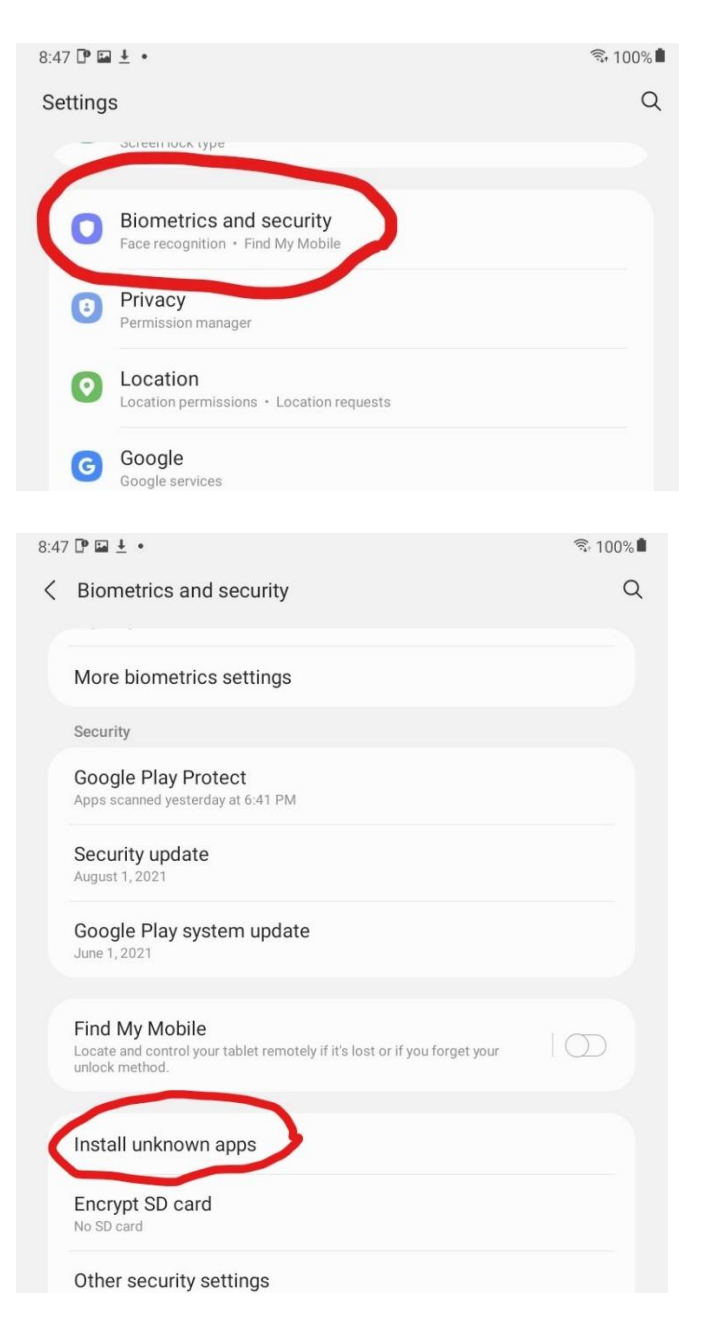

| 8:47 | ' 🕩 🖬 🛓      | •                                                       | হি: 100       | 0% 🗖 |
|------|--------------|---------------------------------------------------------|---------------|------|
| <    | Install      | unknown apps                                            | Ē             | ÷    |
|      | 0            | Chrome<br>Not allowed                                   |               |      |
|      | P            | DevInfo<br>Not allowed                                  |               |      |
|      | 4            | Drive<br>Not allowed                                    | Auto disabled |      |
|      |              | DuckDuckGo<br>Not allowed                               | Auto disabled |      |
|      | 0            | Firefox<br>Not allowed                                  | Auto disabled |      |
|      | 0            | Galaxy Store<br>Not allowed                             |               |      |
|      | M            | Gmail<br>Not allowed                                    |               |      |
|      |              | Magisk<br>Not allowed                                   | Auto disabled |      |
|      | 8            | Messages<br>Not allow                                   |               |      |
| (    | 0            | My Files<br>Allowed                                     |               |      |
|      |              | Samsung Cloud<br>Not allowed                            |               |      |
| 8.47 | ⊡ <b>№</b> ↓ | •                                                       | হি 100%       |      |
| <    | Install      | unknown apps                                            | 100/0         |      |
|      | 0            | My Files<br>12.2.00.291                                 |               |      |
|      | Allow f      | rom this source                                         |               |      |
|      | Installing   | g apps from this source may put your tablet and data at | risk.         |      |

- 2. Download the installation file (APK) to local storage on tablet /phone from the Wind Zero web site: <u>Downloads WIND ZERO (thewindzero.com)</u>
- 3. Click on SkogWorx.windzero.apk file to install. This will be in the downloads directory om the tablet.
- 4. Set App permissions in Settings->Apps->Wind Meter->Permissions then select "Location" and set "Allow all the time" and select "Storage" and set "Allow access to media only"

| 9:29 🖬 🛙 | • •                                                                                | ন্টি 100% 🛙 |
|----------|------------------------------------------------------------------------------------|-------------|
| Setting  | S                                                                                  | Q           |
| 0        | Privacy<br>Permission manager                                                      |             |
| 0        | Location<br>Location permissions + Location requests                               |             |
| G        | Google<br>Google services                                                          |             |
| 0        | Accounts and backup<br>Manage accounts · Smart Switch                              |             |
| 0        | Advanced features<br>Side key                                                      |             |
| O        | Digital Wellbeing and parental controls<br>Screen time · App timers · Bedtime mode |             |
| ۲        | Battery and device care<br>Storage - Memory - Device protection                    |             |
|          | Apps<br>Default apps • App settings                                                |             |

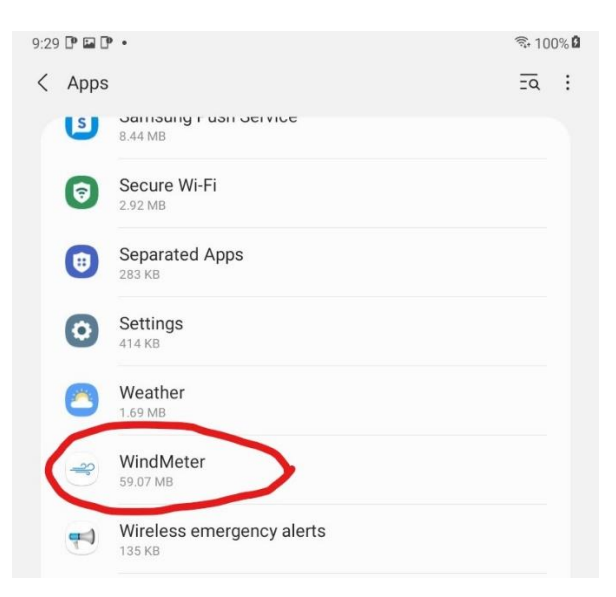

| 9:28 | □ • <u>+</u> •                        | िः 100% <b>₿</b> |
|------|---------------------------------------|------------------|
| <    | App info                              |                  |
|      | Sintalled WindMeter                   |                  |
|      | Privacy                               |                  |
|      | Notifications                         |                  |
| (    | Permissions<br>No permissions allowed |                  |
|      | App time.                             |                  |
|      | Defaults                              |                  |

| 9:28 🕩 🖬 🕑 •                                                             |   |                |  |
|--------------------------------------------------------------------------|---|----------------|--|
| ← App permissions                                                        | ۹ | <pre>⑦ :</pre> |  |
| 20                                                                       |   |                |  |
|                                                                          |   |                |  |
| WindMeter                                                                |   |                |  |
|                                                                          |   |                |  |
| ALLOWED                                                                  |   |                |  |
| • Location                                                               |   |                |  |
| Storage<br>Media                                                         |   |                |  |
| DENIED                                                                   |   |                |  |
| No permissions denied                                                    |   |                |  |
| Remove permissions if app isn't used                                     |   | •              |  |
| 9:28 🕩 🖬 🕩 • 🚳 🖏 100% 🛍                                                  |   |                |  |
| ← Location permission                                                    |   | ۹              |  |
| -30                                                                      |   |                |  |
|                                                                          |   |                |  |
| WindMeter                                                                |   |                |  |
|                                                                          |   |                |  |
|                                                                          |   |                |  |
| Allow all the time                                                       |   |                |  |
| Allow only while using the app                                           |   |                |  |
| Allow all the time     Allow only while using the app     Ask every time |   |                |  |
| Allow all the time Allow only while using the app Ask every time Deny    |   |                |  |

| 9:28 🖬 🕩 🕩 🔹                      | হি 100% <b>ট</b> |  |
|-----------------------------------|------------------|--|
| ← Storage permission              | ۹                |  |
|                                   |                  |  |
| - <u>-</u>                        |                  |  |
| WindMeter                         |                  |  |
|                                   |                  |  |
| STORAGE ACCESS FOR THIS APP       |                  |  |
| Allow access to media only        |                  |  |
|                                   |                  |  |
| Deny                              |                  |  |
|                                   |                  |  |
| See all apps with this permission |                  |  |

## Samsung Tablet version 5.11

 Allow "Install unknown apps" in settings. On Samsung Android Version 5.1 go to Settings->Lock Screen and Security and turn on "Unknown Sources".
 Image: Comparison of the setting setting s

| Settings SEARCH       | Lock screen and security                                                                                        |
|-----------------------|----------------------------------------------------------------------------------------------------|
| Connections           | Lock screen                                                                                                    |
| Airplane mode         | Screen lock type<br>Swipe                                                                                       |
| 🛜 Wi-Fi               | Show information<br>Show information such as weather                                                            |
| Bluetooth             | forecasts on the lock screen.                                                                                   |
| Data usage            | Notifications<br>Show content                                                                                   |
| More connection set   | Unlock effect<br>Water droplet                                                                                  |
| Device                | Security                                                                                                    |
| Sounds and notificati | Find My Mobile<br>Locate and control your device remotely<br>using account.                                     |
| 🐻 Display             | Unknown sources                                                                                                 |
| Applications          | Allow installation of apps from sources other than the Play Store.                                              |
| 😻 Users               | Other security settings<br>Change other security settings, such as<br>those for security updates and credential |
| Personal              | storage.                                                                                                    |
| Wallpaper             |                                                                                                    |
| 6 Lock screen and sec |                                                                                                    |
| Privacy               |                                                                                                    |

- 5. Download the installation file (APK) to local storage on tablet /phone from the Wind Zero web site: <u>Downloads WIND ZERO (thewindzero.com)</u>
- 6. Click on SkogWorx.windzero.apk file to install. This will be in the downloads directory om the tablet.

## Motorola version ?

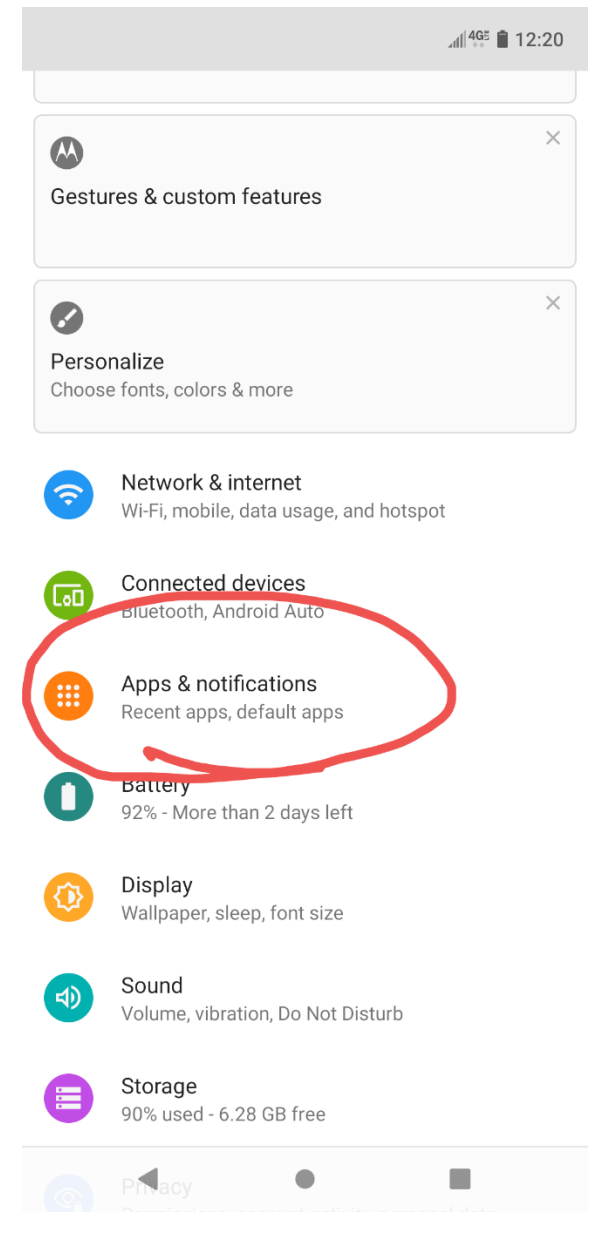

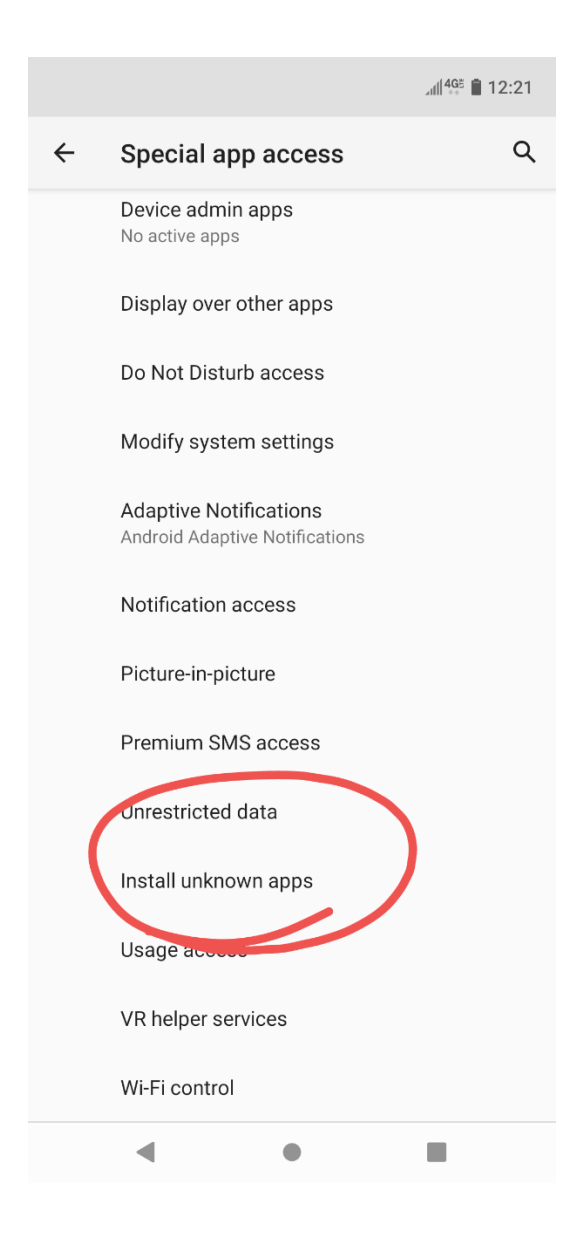